## https://scite.shmeea.edu.cn

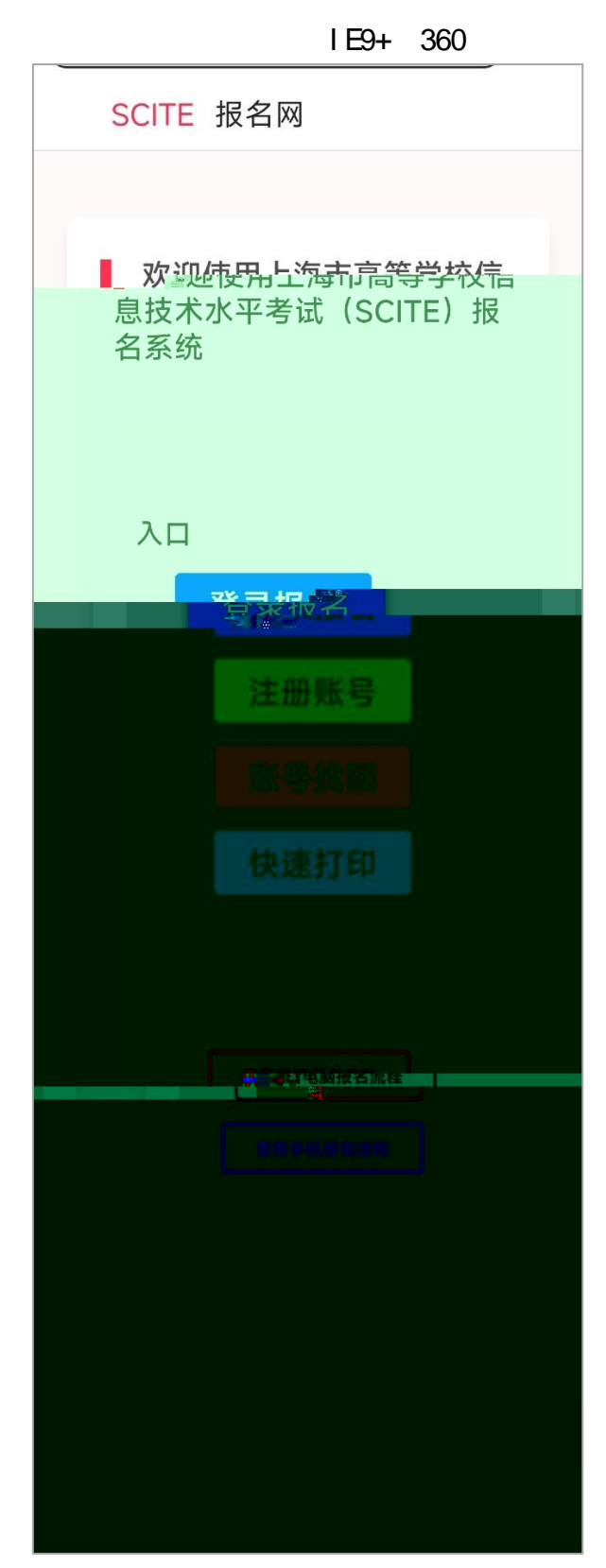

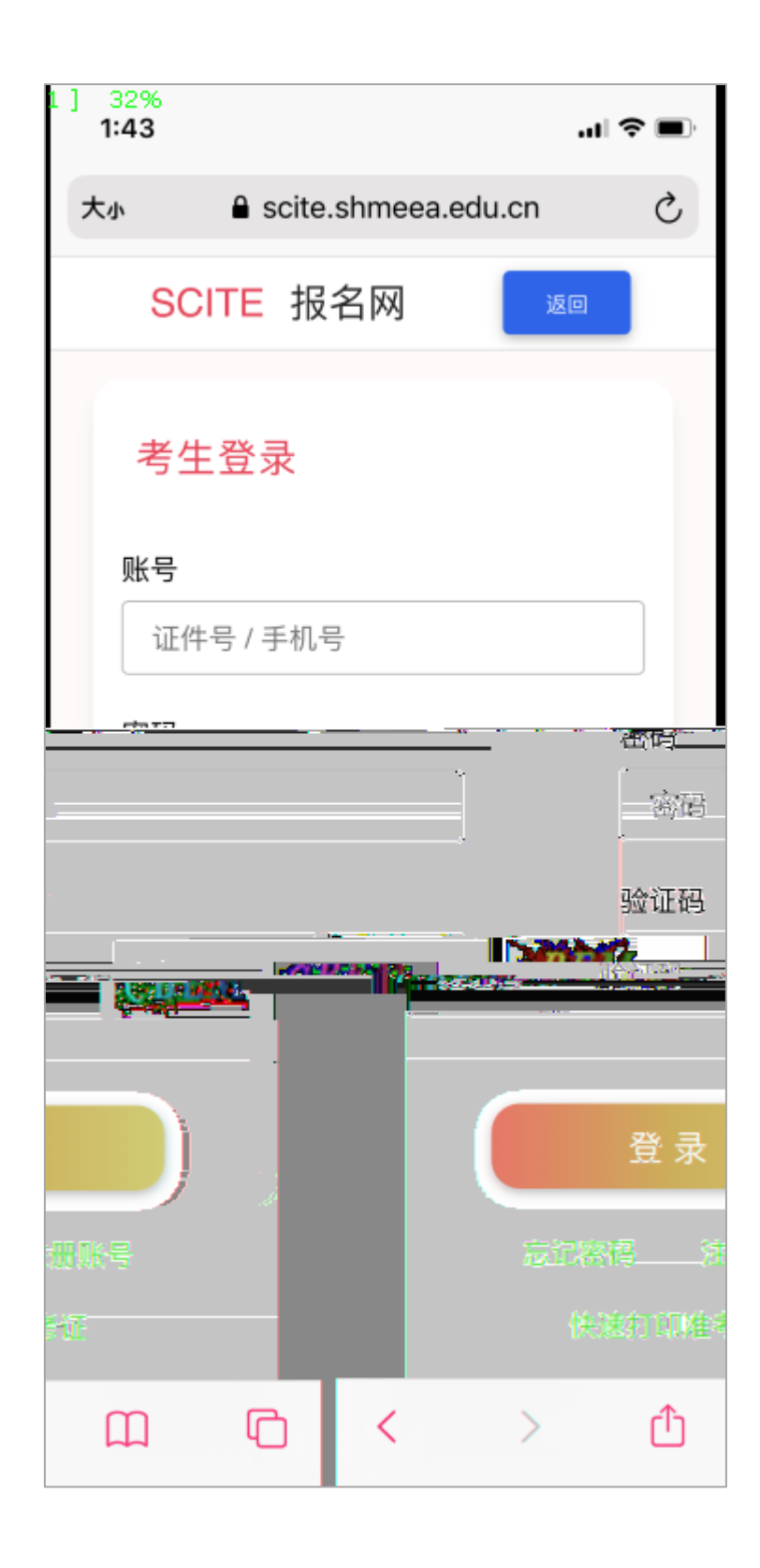

| 1:45        |                  | .11        | <b>?</b> • |
|-------------|------------------|------------|------------|
| 大小          | scite.shmeea     | .edu.cn    | S          |
| SC          | ITE 报名网          | 返回         |            |
| 考生          | 登录               |            |            |
| 账号          |                  |            |            |
| 179         | *****            |            |            |
| 密码          |                  |            |            |
| ●••●<br>验证码 | •••••            |            |            |
| cber        | n                | CBE        | <u>H</u>   |
|             | 登录               |            | -          |
|             | 忘记密码 注<br>快速打印准考 | ·册账号<br>š证 |            |
| <           | > <b>(</b>       | Ш          | G          |

SCITE

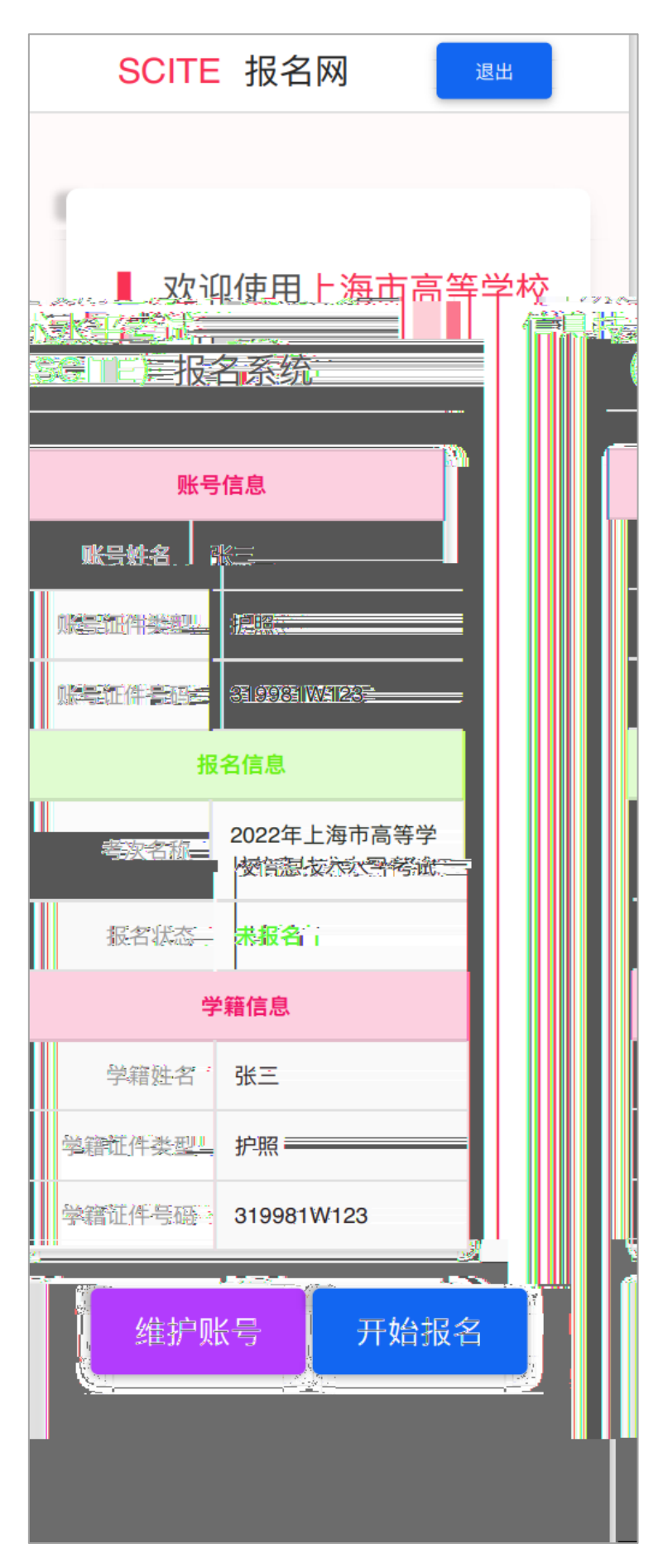

| SCITE 报名网                            |
|--------------------------------------|
|                                      |
|                                      |
| 修改信息 常见问题                            |
|                                      |
| 要修改密码? 修改密码                          |
|                                      |
| 手机号码                                 |
| 1791111111                           |
| 证件类型                                 |
| 中昭                                   |
|                                      |
| 证件号码                                 |
| 319981W123                           |
| 姓名                                   |
|                                      |
|                                      |
| 验证码                                  |
|                                      |
|                                      |
| 你去此处持它的自然信息收止生你                      |
| 您在此处填与的身份信息将作为您<br>mage的握字信息清确计信息准确。 |
|                                      |
| 确认                                   |
|                                      |
|                                      |

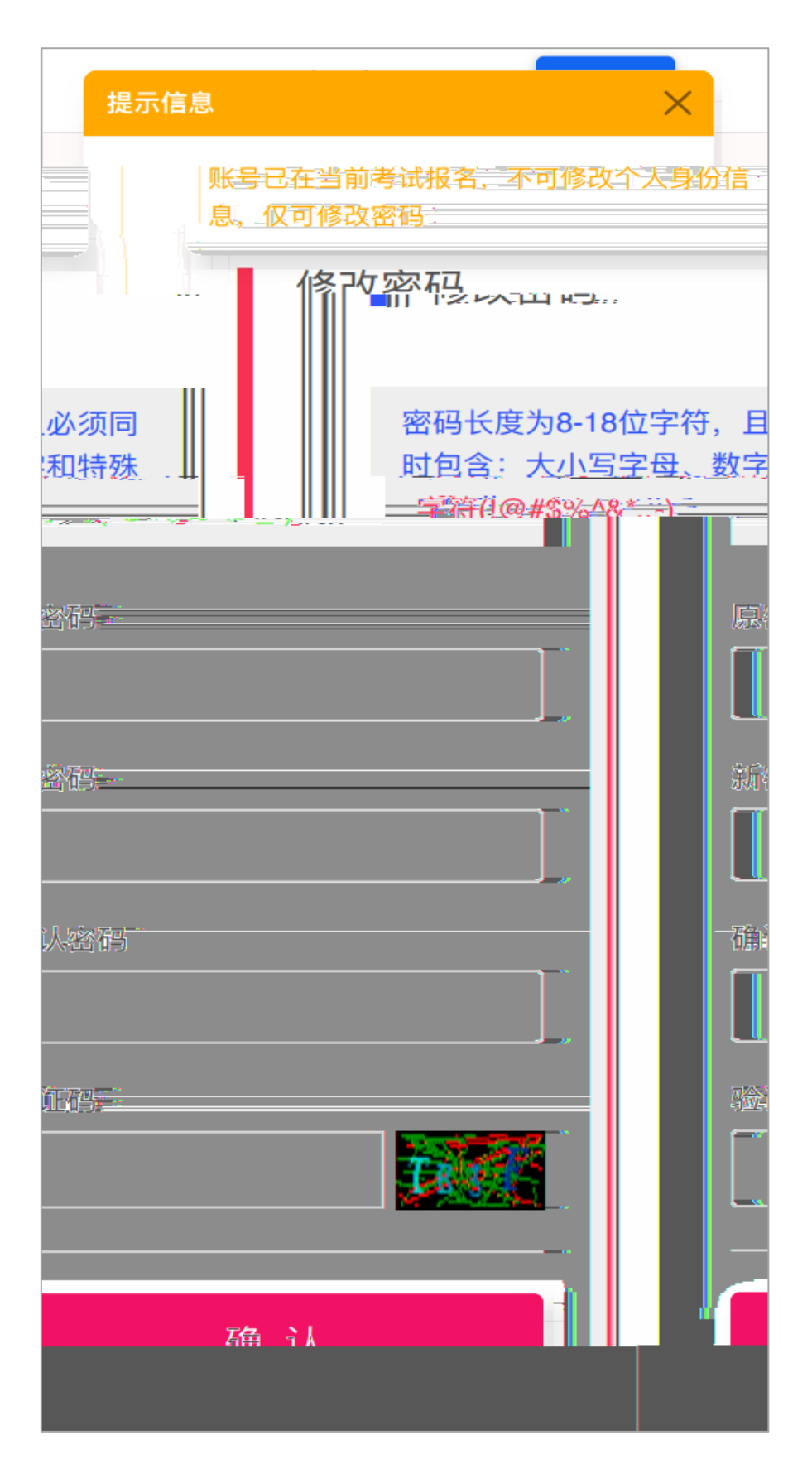

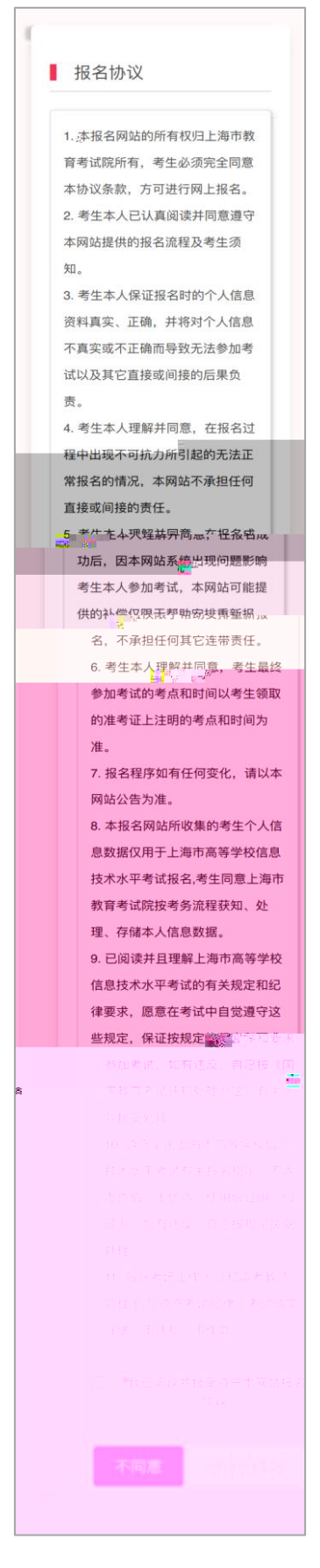

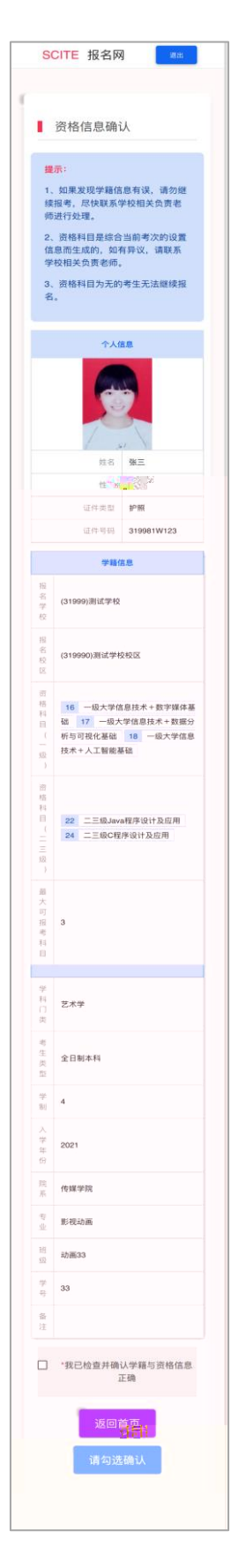

,

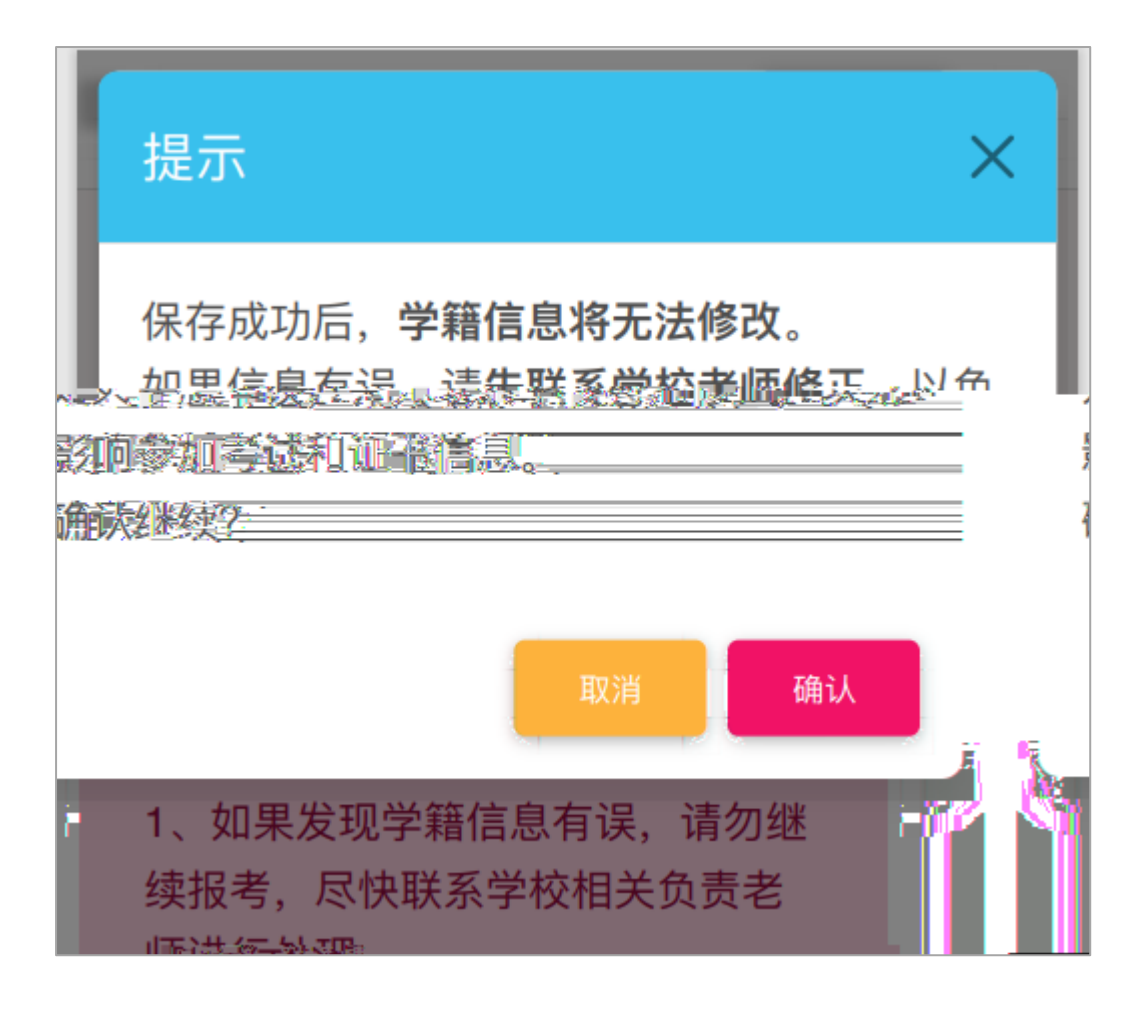

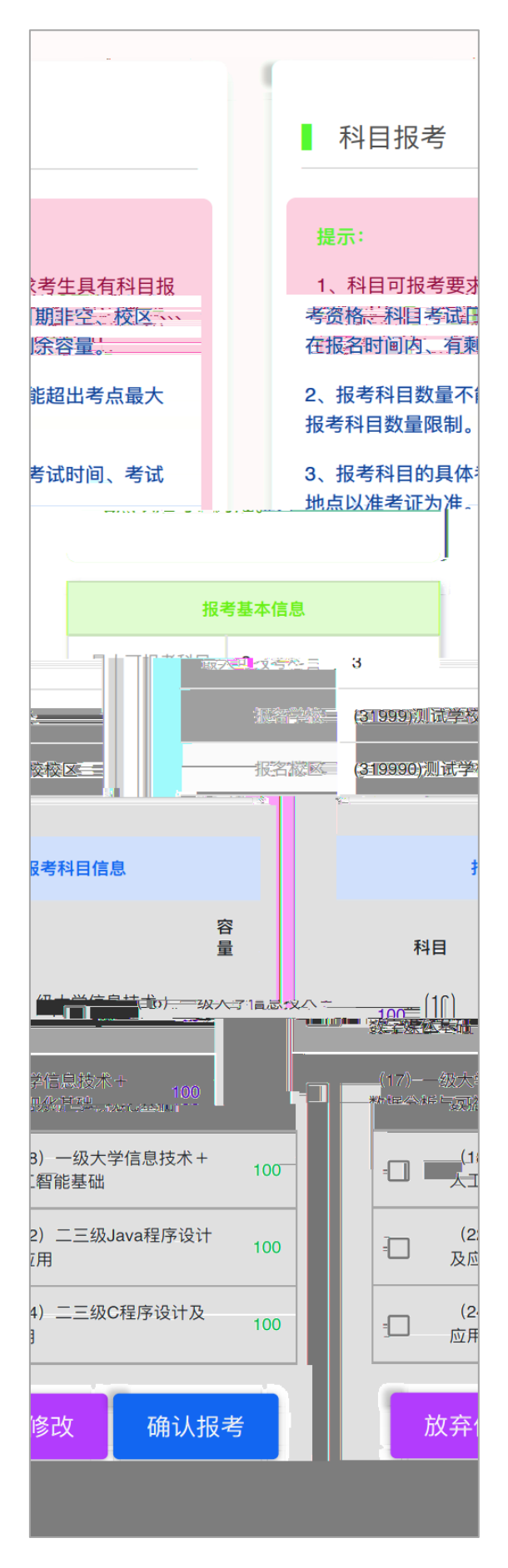

7 ""

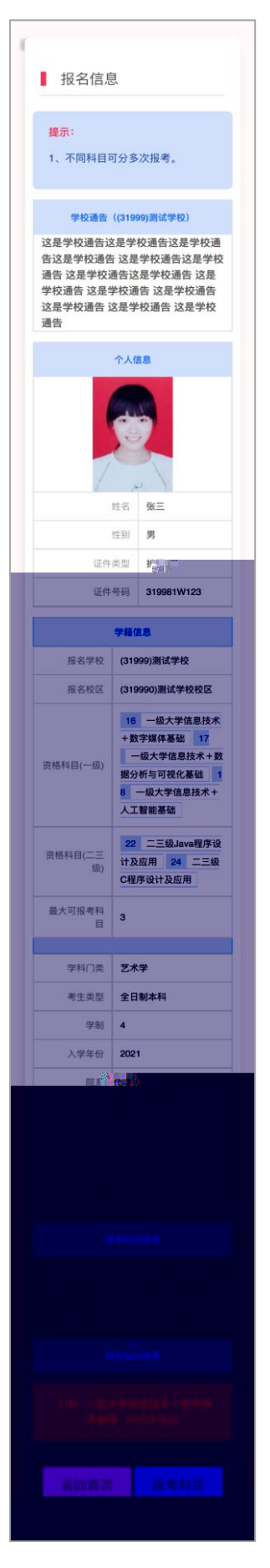

| 大小          |                 | S                                                                                                    |
|-------------|-----------------|----------------------------------------------------------------------------------------------------|
| SC          | NTE 报名网 🛛 🔊     |                                                                                                    |
| 考生          | <b>上登录</b>      |                                                                                                    |
| 账号          |                 | _                                                                                                    |
| 证件          | ⊧号 / 手机号        |                                                                                                    |
| 密码          |                 |                                                                                                    |
| 密码          | 3               |                                                                                                    |
| 验证码         |                 |                                                                                                    |
| <u>9</u> @u | гөэ <b>СВ</b> С | <u>it</u>                                                                                                    |
|             |                 |                                                                                                    |
|             | 登录              | and and a second second second second second second second second second second second second second second se |
|             | 忘记答得注册账号        |                                                                                                    |
|             | 快速打印准考证         |                                                                                                    |

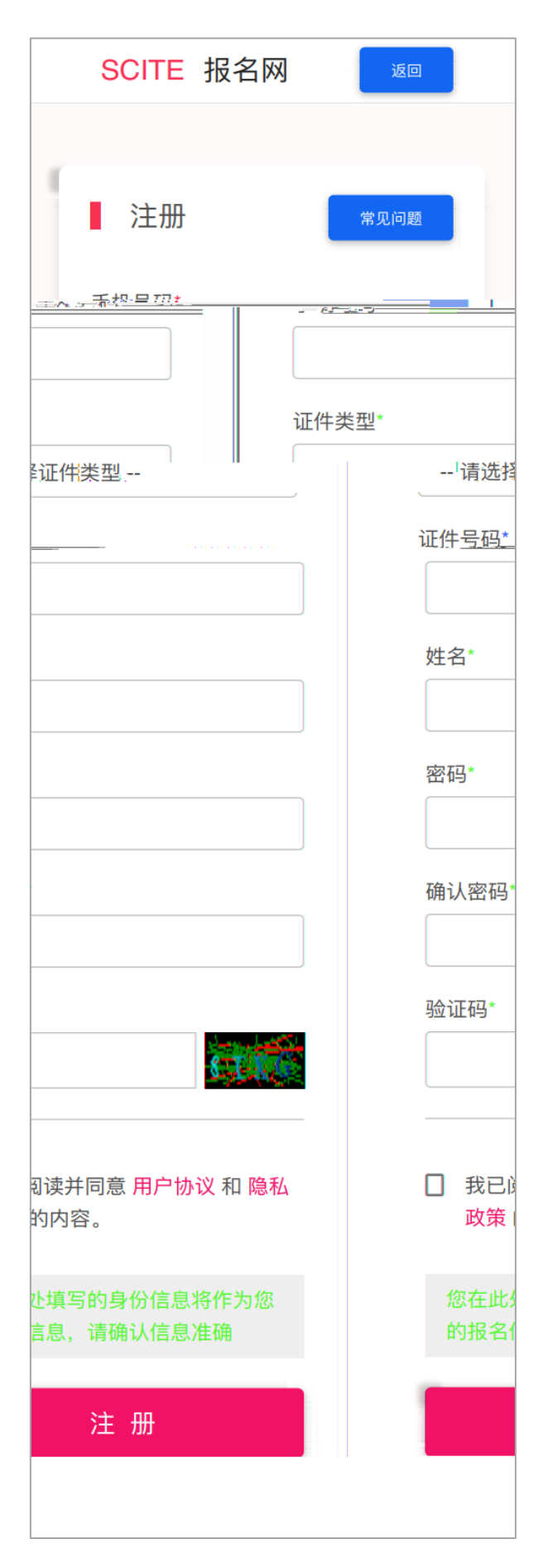

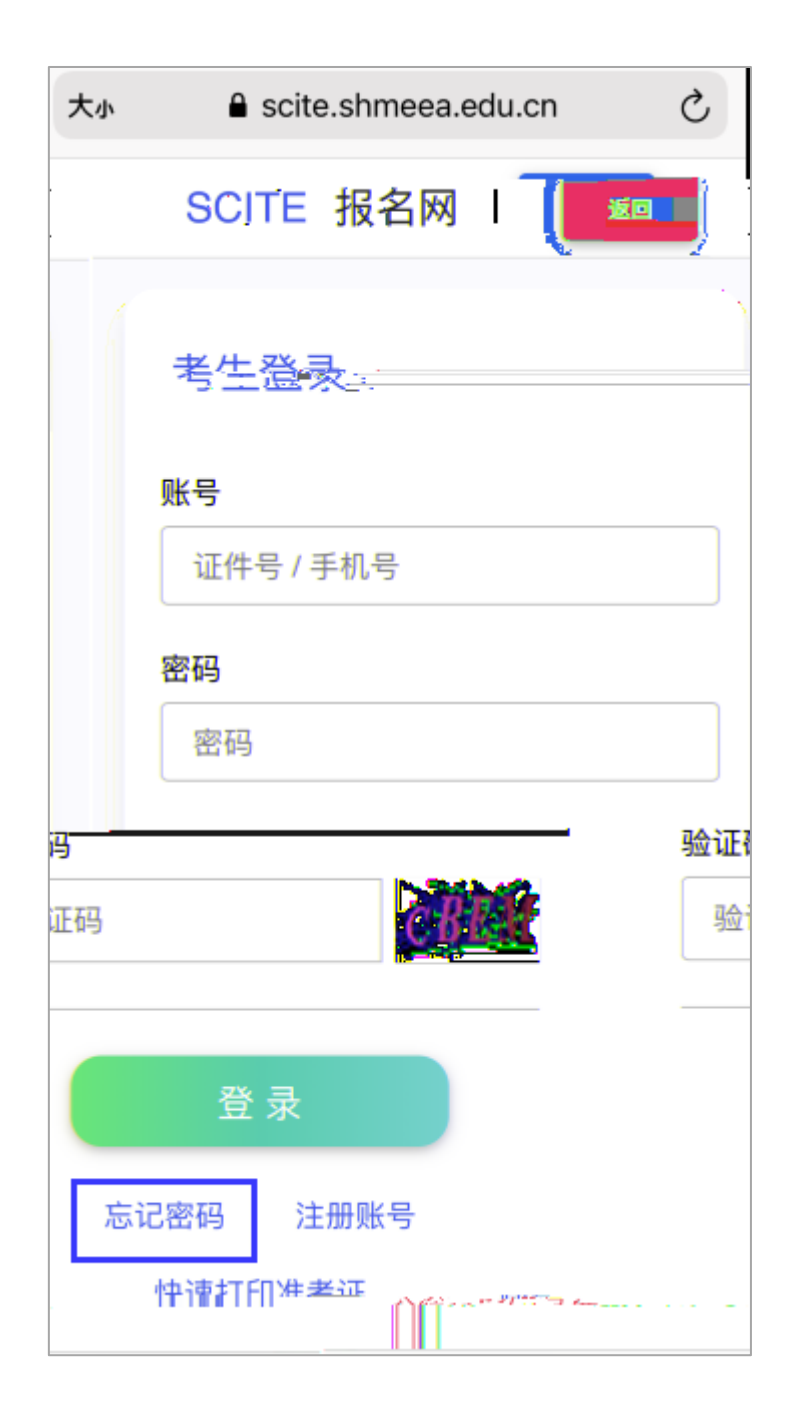

| 重置密码 | 重置流程 |
|------|------|
| 手机号码 |      |
| 验证码  |      |
|      | ·    |
|      |      |

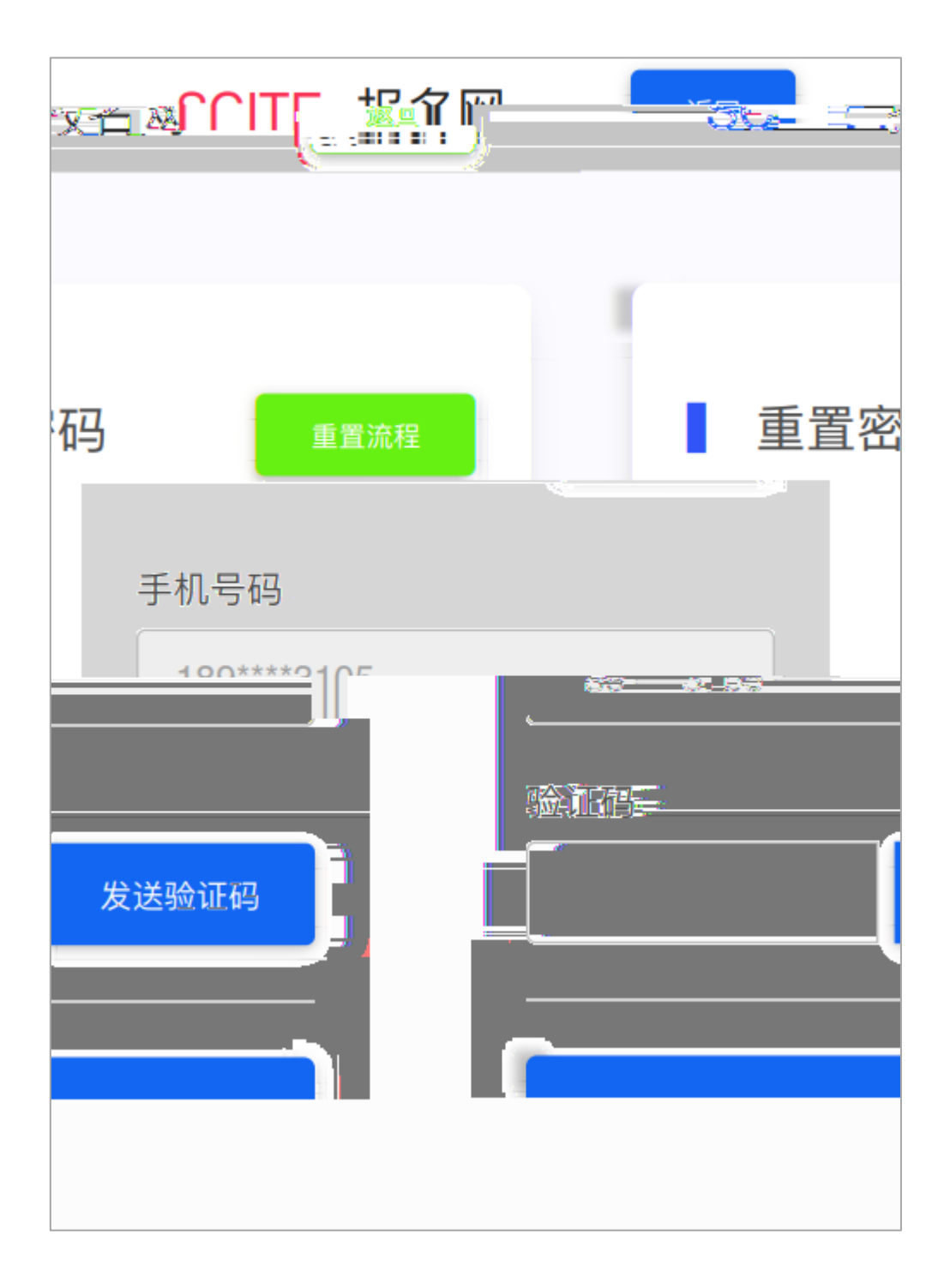

| 密码长度为8-18位字符,目<br>时包含:大小写字母、数字<br>字符(!@#\$%^&*)<br>新密码 | 且必须同<br>字和特殊 |
|--------------------------------------------------------|--------------|
| 新密码                                                    |              |
|                                                        |              |
| 确认密码                                                   |              |
| 验证码                                                    |              |
|                                                        | 47.8         |

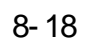

(! @#\$%6&\*\_-)

3

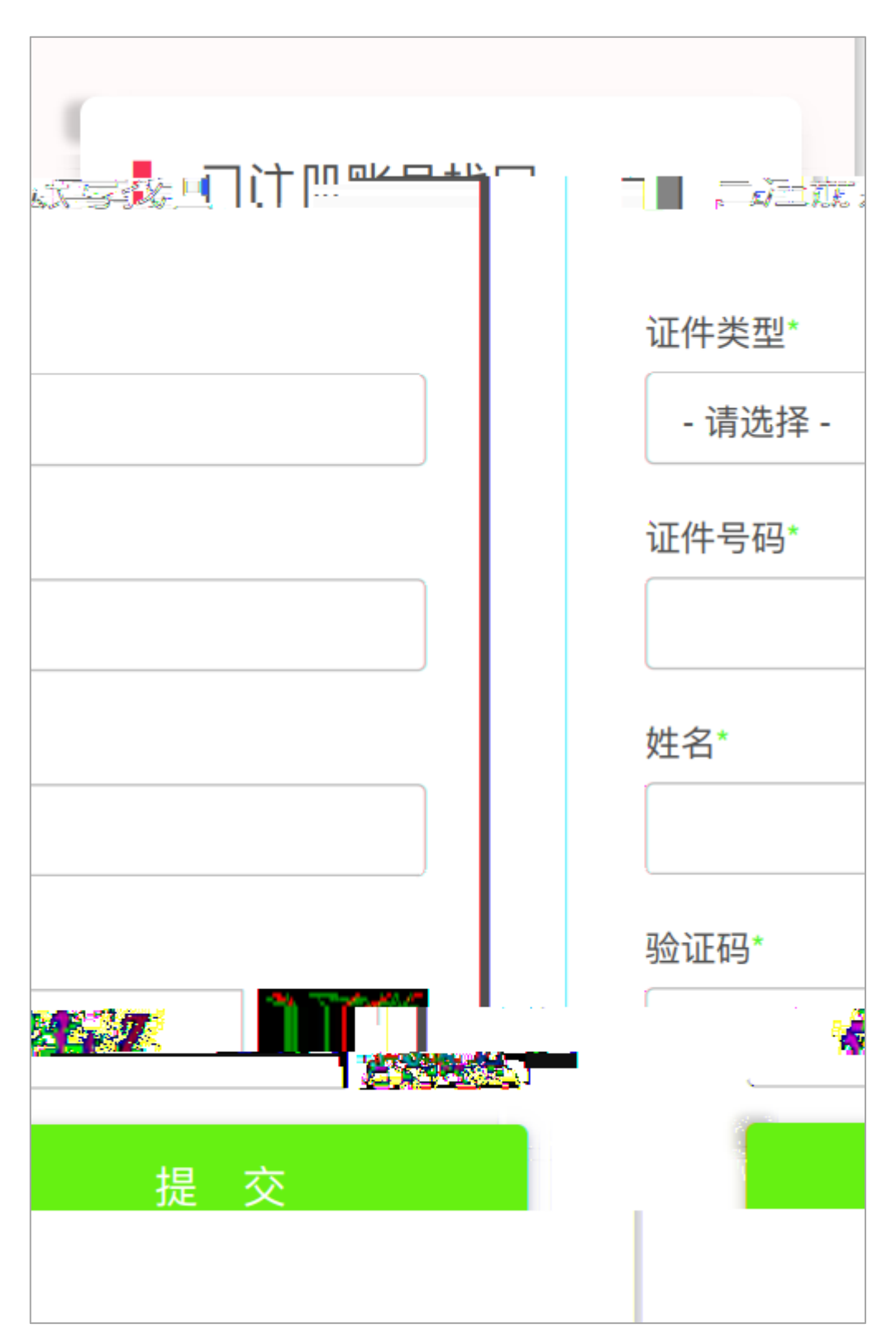

- 19 -

| 提示<br>找回成功               |  | X |
|--------------------------|--|---|
|                          |  |   |
| 账号注册手机:<br>173****11111。 |  |   |